# ARCHIWUM PRAC DYPLOMOWYCH

#### INSTRUKCJA DLA STUDENTÓW

Opracował: Remigiusz Ciemiński

CENTRUM INFORMATYCZNE UAM

Data dokumentu: 03.09.2020 r.

#### Procedura przygotowania pracy dyplomowej do obrony<sup>1</sup> w Archiwum Prac Dyplomowych

| Krok w APD | Kto                  | Zadanie                                                     |
|------------|----------------------|-------------------------------------------------------------|
|            | Student              | Rejestracja pracy dyplomowej w Biurze Obsługi Studentów     |
| 1.         | Student              | Uzupełnienie informacji o pracy dyplomowej w APD            |
| 2.         | Student              | Dodawanie załączników do pracy dyplomowej                   |
| 3.         | Promotor             | Akceptacja danych pracy (lub odrzucenie – powrót do pkt. 1) |
| 4.         | Promotor i recenzent | Wystawianie recenzji                                        |

## LOGOWANIE DO ARCHIWUM PRAC DYPLOMOWYCH

Archiwum Prac Dyplomowych znajduje się na stronie internetowej o adresie:

## https://apd.amu.edu.pl

| D Archiwum Prac Dyplomowych U/ 🗙                                 | + - [                                                                                                    |            |
|------------------------------------------------------------------|----------------------------------------------------------------------------------------------------|------------|
| $\leftarrow$ $\rightarrow$ $\circlearrowright$ $\land$ https://a | apd.amu.edu.pl/?_s=1 🏂 🖻 💆                                                                                                    |            |
| Uniwersytet im Adama Mickiewicza w Poznan                        | iiu - Centralny System Uwierzytelniania Nie jesteś załogowa ty   z                                                                                                    | aloguj się |
| Archiwum Prac                                                    |                                                                                                    |            |
| ARCHIWUM PRAC<br>DYPLOMOWYCH UAM                                 | Archiwum Prac Dyplomowych Uniwersytetu im. Adama Mickiewicza w Poznaniu                                                                                                    | 1          |
| KONTAKT                                                          | Organizacja egzaminów dyplomowych w okresie zawieszenia zajęć dydaktycznych w trybie tradycyjnym<br>z powodu zagrożenia zakażenia wirusem SARS-CoV-2                                                                                                  |            |
|                                                                  | <ul> <li>Zarządzenie Rektora - tryb oraz organizacja egzaminów dyplomowych</li> <li>Oświadczenie o samodzielnym napisaniu pracy_egzamin zdalny</li> <li>Oświadczenie o całkowitej zgodności wersji elektronicznej pracy z wersją drukowaną</li> </ul> |            |
|                                                                  | Rysunek 1. Logowanie.                                                                                                    |            |

Po otwarciu strony należy kliknąć w prawym górnym rogu zaloguj się.

Otworzy się strona Centralny System Uwierzytelniania UAM na której należy podać **identyfikator** i **hasło** a następnie kliknąć **ZALOGUJ**:

<sup>&</sup>lt;sup>1</sup> Dla uproszczenia i czytelności instrukcji posługujemy się terminem "obrona" – zgodnie z Regulaminem studiów złożenie pracy dyplomowej jest warunkiem koniecznym dopuszczenia studenta do egzaminu dyplomowego.

| STAR<br>UAM | Centraln<br>Uwierzyt  | y System<br>elniania |
|-------------|-----------------------|----------------------|
| Wprowadź    | dane logowania        |                      |
| Identyfika  | tor użytkownika:      |                      |
| Hasło:      |                       |                      |
| ZALOGUJ     | WYCZYŚĆ               | Polski English       |
| Untwersyt   | ET IM. ADAMA MICKIEWI | CZA W POZNANIU       |
|             | Rysunek 2. CA         | <i>AS.</i>           |

## LISTA PRAC I ZADAŃ

Po zalogowaniu do APD pojawi się strona *Moje prace i zadania*. W każdym momencie można wrócić do tej strony klikając na pasku menu odnośnik *MOJE PRACE*.

| Archiwum Prac                                                     | INFORMACJE KATALOG MOJE PRACE                                                                               |                                                                                                    | AK .                     |
|-------------------------------------------------------------------|----------------------------------------------------------------------------------------------------|----------------------------------------------------------------------------------------------------|--------------------------|
| NA SKRÓTY<br>MOJE PRACE<br>• dyplomowe<br>• autor<br>MOJE ZADANIA | Moje prace i zadania<br>Ta strona zawiera podgląd Twoich p<br>egzaminów. Prace i zadania pogrup<br>(więcej) | ac (lewa kolumna), zadań (prawa kolumna) oraz nadchodzący<br>wane są w zależności od Twojej roli i rodzaju czynności do wy | ch<br>/konania.          |
| <ul> <li>aypiomowe</li> <li>uzupełnij informacje</li> </ul>       | Prace dyplomowe                                                                                             | Zadania                                                                                                    |                          |
| MOJE DYPLOMY                                                      | AUTOR                                                                                                    | UZUPEŁNIJ INFORMACJE                                                                                                    | 1                        |
| MOJE EGZAMINY                                                     | Testowa praca dyplomowa<br>Bartlomiej Mytko                                                                 | Testowa praca dyplomowa<br>Bartiomiej Mytko                                                                                |                          |
| MOJE RAPORTY                                                      |                                                                                                    |                                                                                                    | Moja strona w katalogu 🗲 |

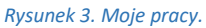

**W lewej kolumnie strony znajduje się lista prac**, których autorem jest zalogowany student. Tytuł pracy dyplomowej pojawia się w tym miejscu w momencie jej zarejestrowania przez studenta w Biurze Obsługi Studentów.

W prawej kolumnie znajdują się zadania do wykonania, czyli lista prac, do których student ma uzupełnić informacje.

## UZUPEŁNIANIE INFORMACJI O PRACY DYPLOMOWEJ

W celu przejścia do wprowadzania informacji o pracy należy kliknąć **tytuł pracy** znajdujący się przy zadaniu **Uzupełnij informacje**.

Pojawi się strona edycji informacji o pracy. **W pierwszej kolejności należy wybrać język**, w którym napisana jest praca dyplomowa. W zależności od dokonanego wyboru poniżej pojawią się odpowiednie pola do uzupełnienia:

- Tytuł pracy dyplomowej w języku polskim i angielskim. Jeżeli praca dyplomowa napisana jest w jednym z tych języków to tytułu pracy w tym języku nie można edytować – oryginalny tytuł pracy wpisuje Biuro Obsługi Studentów podczas rejestracji pracy.
- Streszczenie w języku oryginalnym, polskim i angielskim
- Słowa kluczowe w języku oryginalnym, polskim i angielskim

Po uzupełnieniu informacji należy zapisać dane klikając przycisk **Zapisz dane pracy**. Następnie należy zapoznać się i zaakceptować oświadczenie autora pracy poprzez przycisk **ZATWIERDŹ**.

| Status pracy                                                                                               |                                                                                                    |                                                                                                    |
|----------------------------------------------------------------------------------------------------|----------------------------------------------------------------------------------------------------|----------------------------------------------------------------------------------------------------|
| Autor pracy<br>Wpisywanie danych pracy                                                                     | $y \rightarrow 2$ Autor pracy<br>Przesyłanie plików z pracą $\rightarrow 3$ Akceptacja danych $\rightarrow 4$ Wystawianie rece                                                                                                    | enzji → 5 Praca gotowa do obrony                                                                                                    |
| •                                                                                                    |                                                                                                    |                                                                                                    |
|                                                                                                    |                                                                                                    |                                                                                                    |
| Informacje o pracy                                                                                         |                                                                                                    |                                                                                                    |
|                                                                                                    |                                                                                                    | ZAPISZ DANE PRACY                                                                                                    |
| Język pracy:                                                                                               | język polski [PL]                                                                                                    |                                                                                                    |
| Tytuł:                                                                                                    | Limit 1000, wprowadzono 0 znaków                                                                                                    |                                                                                                    |
| Autor:                                                                                                    | Bartłomiej Mytko<br>Magisterium na kierunku informatyka, specjalność informatyka stosowana<br>na programie UM-InfStos<br>Data egzaminu dyplomowego: 21 lipca 2020 13:00 (egzamin zdalny)                                                                                                    |                                                                                                    |
| Promotor pracy:                                                                                            | mgr Remigiusz Ciemiński                                                                                                    | 실 Wiadomość do promotorów                                                                                                    |
| Jednostka organizacyjna:                                                                                   | Wydział Fizyki                                                                                                    |                                                                                                    |
| Streszczenie:                                                                                              | Streszczenie w formie tekstowej                                                                                                    | 2                                                                                                    |
|                                                                                                    | Limit 4000, wprowadzono 0 znaków                                                                                                    | A                                                                                                    |
| Słowa kluczowe:                                                                                            | Limit 1000, wprowadzono 0 znaków                                                                                                    | h                                                                                                    |
| Osoby piszące recenzje:                                                                                    | dr Mariusz Nogala<br>mgr Remigiusz Ciemiński<br>mgr inż. Jacek Gizelski                                                                                                    | 🚽 Wiadomość do recenzentów                                                                                                    |
| Status pracy:                                                                                              | Wprowadzenie przez autora danych o pracy                                                                                                    |                                                                                                    |
| 1 Status archiwizacji:                                                                                     | Do archiwizacji                                                                                                    |                                                                                                    |
| Oświadczenia autoró                                                                                        | ów                                                                                                    | ZAPISZ DANE PRACY                                                                                                    |
| Zdając sobie sprawę z odp<br>cudzego utworu lub ustale<br>zawodowego oświadczam<br>sposób niezgodny z obow | owiedzialności prawnej, że przypisanie sobie w pracy dyplomowej autorstwa istotnego fi<br>nia naukowego stanowi podstawę stwierdzenia nieważności postępowania administracy,<br>że przedkiadana praca dyplomowa została napisana przeze mnie samodzielnie i nie zaw<br>iązującymi przepisami, a przy jej pisaniu, poza niezbędnymi konsultacjami, nie korzystani | ragmentu lub innych elementów<br>jnego w sprawie nadania tytułu<br>viera ona treści uzyskanych w<br>o z pomocy innych osć<br>ZATWIERDZ |

Rysunek 4. Uzupełnianie informacji o pracy.

### DODAWANIE ZAŁĄCZNIKÓW

Po uzupełnieniu informacji o pracy dyplomowej oraz zatwierdzeniu oświadczenia należy dodać załącznik z treścią pracy. W tym celu należy kliknąć *Przejdź do dodawania załączników*.

Aby przejść do strony dodawania załączników należy kliknąć Dodaj załączniki.

| Słowa klu                                                                                       | czowe:                  | magazyn programowanie obsługa baza danych |                                         |       |  |  |   |             |  |
|-------------------------------------------------------------------------------------------------|-------------------------|-------------------------------------------|-----------------------------------------|-------|--|--|---|-------------|--|
| Osoby piszące recenzje:<br>Mariusz Nogala<br>mgr Remigiusz Ciemiński<br>mgr inż. Jacek Gizelski |                         | o recenzentów                             |                                         |       |  |  |   |             |  |
| i Status                                                                                        | pracy:                  | Przesyłanie plików j                      | orzez autora pracy                      | y     |  |  |   |             |  |
| 1 Status archi                                                                                  | wizacji:                | Do archiwizacji                           |                                         |       |  |  |   |             |  |
| Oświadczenia                                                                                    | autoró                  | w                                         |                                         |       |  |  |   |             |  |
| mgr Bartłomiej My                                                                               | /tko                    |                                           | <b>ZATWIERDZONE</b><br>2020-09-03 13:56 | pokaż |  |  |   |             |  |
| Pliki                                                                                           |                         |                                           |                                         |       |  |  |   |             |  |
| Nie dodano jeszcze<br>Wersja pracy: 1 (niezatv                                                  | e żadnyci<br>wierdzona) | h plików do zestawu                       |                                         |       |  |  | → | Dodaj pliki |  |

Rysunek 5. Dodaj pliki.

Aby dodać plik zawierający pracę dyplomową należy kliknąć **Przeglądaj...** i wskazać zapisany na dysku plik w formacie pdf, a jeżeli praca zawiera załączniki to należy je także wprowadzić do systemu APD jako spakowane do jednego pliku archiwum ZIP, RAR lub 7Z. Można również dodać krótki opis dotyczący załącznika. Dodawanie załącznika należy potwierdzić przyciskiem **Dodaj załącznik do zestawu**.

Pamiętaj! Nazwa pliku nie może zawierać znaków diakrytycznych oraz kropek - oprócz kropki oddzielającej nazwę pliku od rozszerzenia.

| € wróć  | ć do pracy                                                                   |                                                                                                    |                        |
|---------|------------------------------------------------------------------------------|----------------------------------------------------------------------------------------------------|------------------------|
| Lista z | zestawów                                                                     |                                                                                                    |                        |
| i       | Pliki pracy i inne za<br>Niektóre typy prac<br>odpowiadają wtedy<br>(więcej) | łączniki grupowane są w zestawy.<br>pozwalają na zarchiwizowanie więcej niż jednego zestawu - kolejne zestawy<br>r kolejnym wersjom pracy.                 |                        |
| i       | Mechanizm kontro<br>jest włączony!<br>(więcej)                               | oli zgodności pracy przesłanej do APD z wersją papierową złożoną w dziekanacie                                                                             |                        |
| Nr      |                                                                              | Elementy zestawu                                                                                                    | Zatwierdzony           |
| 1       |                                                                              | brak załączników w zestawie                                                                                                    | NIE                    |
| Dod     | daj plik i Dodaj ad                                                          | res URL 1 Dodaj opis miejsca fizycznego występowania pracy 1                                                                                               |                        |
|         | Rodzaj:                                                                      | Praca  Maksymalna liczba w zestawie: 1 Maksymalny rozmiar piłku: 200,0 MB Opuszczalne rozszerzenia: "odf Naty w megore depersentatio do wzosce             |                        |
|         | Plik:                                                                        | Wybierz plik         Nie wybrano pliku           Zastówiace sie w assuje stilu aurony SESEL autorów ozowa staną automatycznie zamienione na ich identyfiku | atory w systemie USOS. |
|         | Język zawartości:                                                            | język polski [PL]                                                                                                    |                        |
|         | Opis:                                                                        | Límit 300. wprowadzono 0 znaków                                                                                                    | 1                      |
|         |                                                                              |                                                                                                    | DODAJ DO ZESTAWU       |

Rysunek 6. Dodawanie pracy.

Każdy dodany załącznik pojawi się na liście załączników. Załącznik można usunąć z listy klikając **Usuń**.

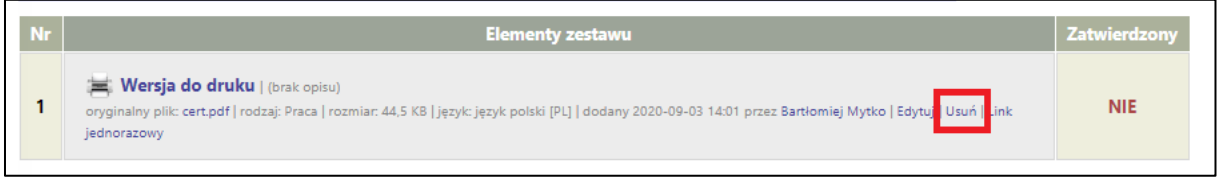

Rysunek 7. Usuwanie.

Po dodaniu wszystkich załączników należy kliknąć *wróć do pracy*, aby powrócić do strony z opisem pracy.

Aby ponownie przejść do dodawania załączników należy kliknąć **Zarządzaj załącznikami do** *pracy*.

Można także powrócić do edycji informacji o pracy dyplomowej (tytuł, streszczenie, słowa kluczowe) klikając *Wróć do edycji danych*.

| <b>Testowa praca</b><br>Praca magisterska                                                        | dyplomowa                                                                                                    |
|--------------------------------------------------------------------------------------------------|----------------------------------------------------------------------------------------------------|
| 🖲 wróć do poprzedniej stro                                                                       | ny                                                                                                    |
| Status pracy                                                                                     |                                                                                                    |
| Autor pracy<br>Wpisywanie danych pracy                                                           | $\rightarrow 2^{\text{Autor pracy}} \xrightarrow{\text{Promotor}} 3^{\text{Promotor}} \xrightarrow{\text{Promotor}} 4^{\text{Promotor i recenzenci}} \xrightarrow{\text{Promotor j recenzenci}} \xrightarrow{\text{Praca gotowa do obrony}} 5^{\text{Praca gotowa do obrony}}$ |
| 🔶 WRÓĆ DO EDYCJI DANYCH                                                                          | Image: Przekaż do zatwierdzenia przez promotora                                                                                                    |
| Informacje o pracy                                                                               |                                                                                                    |
| Język pracy:                                                                                     | język polski [PL]                                                                                                    |
|                                                                                                  | Testowa praca dyplomowa                                                                                                    |
| Tytuł:                                                                                           | Warehouse management application based on Visual C# 2008 and .NET Framework 3.5 technology with use Firebird 2.1 database engine.                                                                                                    |
| Autor:                                                                                           | Bartłomiej Mytko<br>Magisterium na kierunku informatyka, specjalność informatyka stosowana<br>na programie DM-InfStos<br>Data egzaminu dyplomowego: 21 lipca 2020 13:00 (egzamin zdalny)                                                                                       |
| Promotor pracy:                                                                                  | mgr Remigiusz Ciemiński                                                                                                    |
| Jednostka organizacyjna:                                                                         | Wydział Fizyki                                                                                                    |
| Streszczenie:                                                                                    | test test                                                                                                    |
| Słowa kluczowe:                                                                                  | magazyn programowanie obsługa baza danych<br>warehouse programming management database                                                                                                    |
| Osoby piszące recenzje:                                                                          | dr Mariusz Nogala<br>mgr Remigiusz Ciemiński<br>mgr inż. Jacek Gizelski                                                                                                    |
| i Status pracy:                                                                                  | Przesyłanie plików przez autora pracy                                                                                                    |
| i Status archiwizacji:                                                                           | Do archiwizacji                                                                                                    |
| Oświadczenia autoro                                                                              | ów                                                                                                    |
| mgr Bartłomiej Mytko                                                                             | ZATWIERDZONE pokaż                                                                                                    |
|                                                                                                  | 2020-09-03 13:50                                                                                                    |
| Pliki                                                                                            |                                                                                                    |
| Wersja do druku   (bi<br>oryginalny plik: cert.pdf   rodzaj:<br>Wersja pracy: 1 (niezatwierdzona | rak opisu)<br>Praca   rozmiar: 44.5 KB   język: język polski [PL]   dodany 2020-09-03 14:01 przez Bartłomiej Mytko<br>a)  Edytuj pliki                                                                                                    |

| Rysunek 8. | Przekazanie | do | promotora |
|------------|-------------|----|-----------|
|------------|-------------|----|-----------|

## PRZEKAZANIE PRACY DO AKCEPTACJI PRZEZ PROMOTORA

Po uzupełnieniu informacji o pracy dyplomowej i dodaniu załączników zawierających pracę należy przekazać pracę dyplomową do zatwierdzenia przez promotora. W tym celu należy kliknąć *Przekaż do zatwierdzenia przez opiekuna*.

Tej operacji nie będzie można cofnąć dlatego należy ją potwierdzić:

| Status pracy zostanie zmieniony z 'Dodawanie załączników' na 'Akceptacja przez opiekuna'.<br>Po wykonaniu tego przejścia nie będzie już można wrócić do edycji danych.<br>Czy na pewno chcesz kontynuować? |
|----------------------------------------------------------------------------------------------------|
| OK Anuluj                                                                                                    |
| Rysunek 9 Komunikat                                                                                                    |

System automatycznie poinformuje mailowo promotora o przekazaniu pracy do akceptacji.

#### WERYFIKACJA PRACY DYPLOMOWEJ PRZEZ PROMOTORA

Następnie promotor weryfikuje wprowadzone przez studenta informacje o pracy i załączone pliki:

- Jeśli wprowadzone przez studenta dane są błędne promotor cofa informacje o pracy do ponownej edycji przez studenta. W takim przypadku student ponownie otrzymuje możliwość edycji informacji o pracy i dodawania załączników.
- Jeśli wprowadzone dane zostaną zaakceptowane przez promotora, praca zostaje przekazana do sprawdzenia przez system antyplagiatowy JSA (Jednolity System Antyplagiatowy - system antyplagiatowy, który zawiera bazę prac ze wszystkich Polskich uczelni). Po zapoznaniu się przez promotora z raportem z JSA, promotor podejmuję decyzję o przekazaniu pracy do wpisania recenzji.

Student jest automatycznie informowany mailowo o akceptacji lub cofnięciu pracy do ponownej edycji.

#### DRUKOWANIE PRACY DYPLOMOWEJ

Nie drukuje się pracy dyplomowej celem przechowywania jej w teczce akt osobowych studenta. Praca dyplomowa jest przechowywana w APD stanowiącym na UAM bazę pisemnych prac dyplomowych.

#### RECENZJE

Po zaakceptowaniu pracy przez promotora do systemu wpisywane są recenzje. Wypełnione i zaakceptowane recenzje można otworzyć klikając ikonkę recenzji obok nazwiska recenzenta. Recenzja jest dostępna, jeśli ikonka ma kolor zielony.